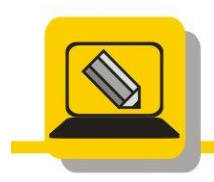

Základní škola a mateřská škola Hranice, Šromotovo, příspěvková organizace

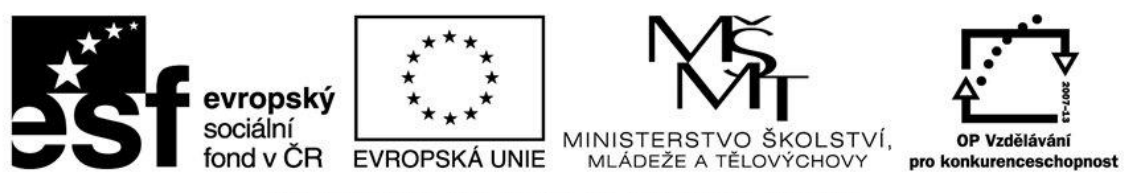

## INVESTICE DO ROZVOJE VZDĚLÁVÁNÍ

TYTO ÚPRAVY BUDEME PROVÁDĚT JEN V PROGRAMU GIMP PAINT.NET NEMÁ TYTO NÁSTROJE

- Otevřete si soubor foto11.JPG a pomocí inteligentních nůžek vyřežte postavu fotografky. Výřez uložte jako foto11\_vyber\_intnuzky.(psd nebo xcf). Dále výřez uložte jako foto11\_vyber\_intnuzky.jpg.
- Otevřete si soubor foto17.JPG a pomocí inteligentních nůžek vyřežte letícího čápa. Výřez uložte jako foto17\_vyber\_intnuzky.(psd nebo xcf). Dále výřez uložte jako foto17\_vyber\_intnuzky.jpg.
- Otevřete si soubor ZOO\_5.JPG a pomocí inteligentních nůžek vyřežte tělo opičky. Výřez uložte jako ZOO\_5\_vyber\_intnuzky.(psd nebo xcf). Dále výřez uložte jako ZOO\_5\_vyber\_intnuzky.jpg
- Otevřete si soubor kolaz\_leknin.JPG a pomocí lasa nebo inteligentních nůžek vyberte kytku. Výřez zmenšete a vložte do obrázku kolaz\_leknin\_pzadi.JPG viz vzor
- Podobný obrázek můžete vytvořit použitím stejného pozadí (kolaz\_leknin\_pzadi.JPG) a použitím výřeru jiné kytky např. ze souboru img00063.jpg nebo img00091.jpg nebo img00034.jpg.
- Otevřete si soubor transfotmace6.JPG a pomocí nástroje barva popředí vyberte synagogu. Výřez uložte jako transformace6\_orez\_popredi.(psd nebo xcf). Dále výřez uložte jako transformace6\_orez\_popredi.jpg.
- Otevřete si soubor ZOO\_3.JPG a pomocí lasa nebo inteligentních nůžek vyberte opičku. Výřez zmenšete a vložte do obrázku kolaz\_leknin\_pzadi.JPG viz vzor
- 8. Otevřete si soubor img00061.JPG a pomocí barvy popředí se pokuste vybrat květ. Výsledek uložte jako img00061\_vyber\_popredi.jpg

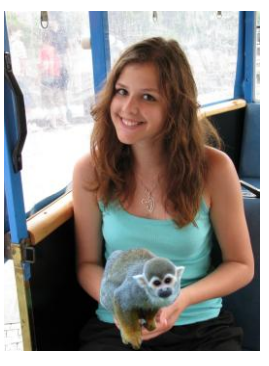

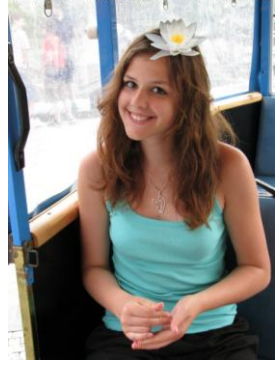